## TSUBAME4.0利用講習会

https://www.t4.cii.isct.ac.jp/tsubame-kyodo

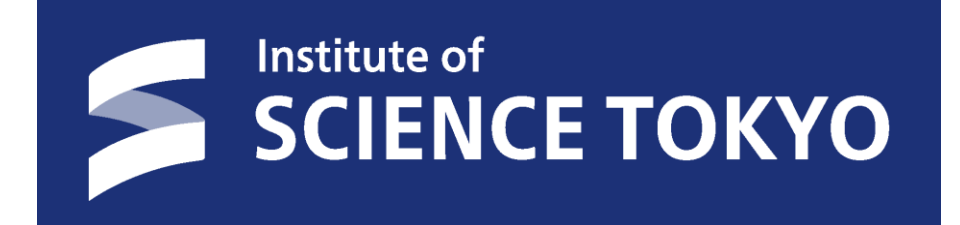

#### 令和7年度版(2025/4/8) 東京科学大学 情報基盤センター 共同利用支援室 Copyright (C) 2010-2025 GSIC, CII All Rights Reserved.

TSUBAME4.0利用講習会

## CONTENTS

□ 歴史•概要 □ ハードウェア・ソフトウェア仕様 □ 利用開始とログイン □ 利用可能アプリケーション~module~ □ 資源タイプ(計算ノード) □ ジョブの実行とスクリプト □ TSUBAMEポイントと課金 ロリンクー覧

### **TSUBAME** 性能向上の歴史

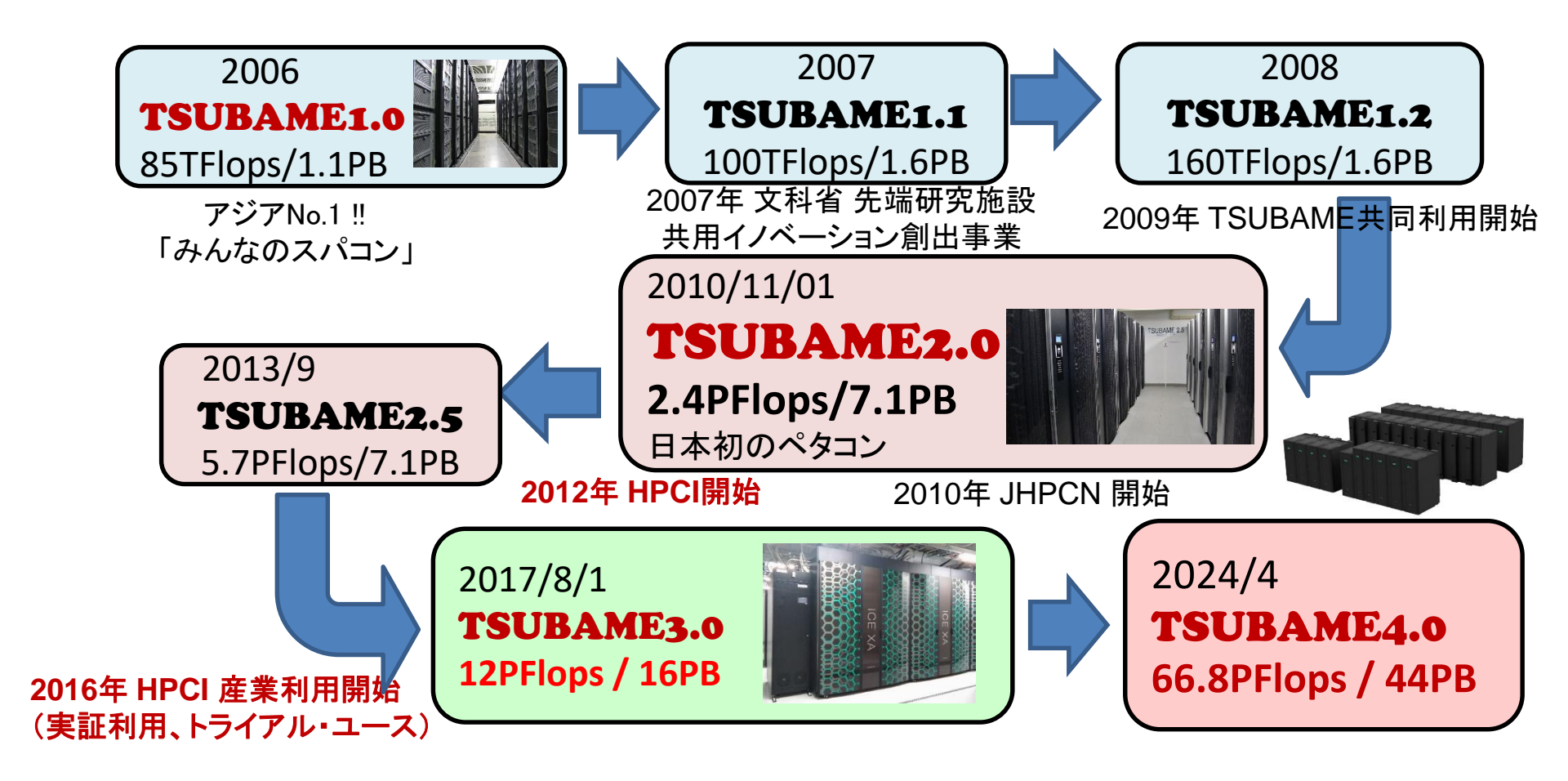

※ 2024年4月より運用開始 Top500 #36 (国内5位) (2024/11) Green500 #30 (国内1位)

### TSUBAME4.0 概要

#### **Compute Node**

AMD

EPYC

CPU: AMD EPYC 9654 (96 core) × 2 GPU: NVIDIA H100 SXM5 HBM2e × 4

AMD

EPYC

Performance: 278.5 TFLOPS Memory: 768 GB(CPU) 94 GB(GPU)

#### System

240 nodes: 480 CPU sockets, 960 GPUs Performance: 66.8 PFLOPS

#### Operating System RedHat Enterprise Linux 9

#### Job Scheduler

Altair Grid Engine (UNIVA Grid Engine)

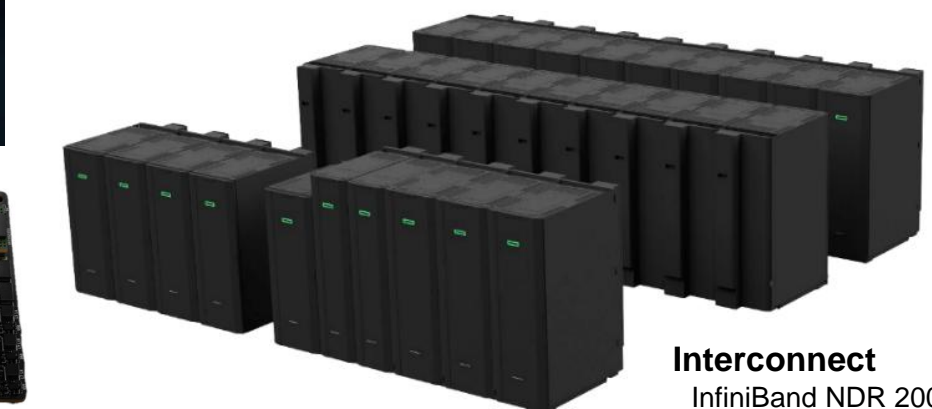

InfiniBand NDR 200Gbps ×4 Full-bisection Fat-Tree

https://www.gsic.titech.ac.jp/sites/default/files/spec40j.pdf

#### TSUBAMEの歴史

TSUBAMEの変遷 2006年 TSUBAME1.0 85TFlops/1.1PB アジアNo1「みんなのスパコン」 2007年 TSUBAME1.1 100TFlops/1.6PB ストレージ・アクセラレータ増強 2008年 TSUBAME1.2 160TFlops/1.6PB GPUアクセラレータ680枚増強 (S1070) 2010年 TSUBAME2.0 2.4PFlops/7.1PB 日本初のペタコン (M2050) 2013年 TSUBAME2.5 5.7PFlops/7.1PB GPUをアップグレード (K20X) 2017年 TSUBAME3.0 12PFlops/16.0PB Green500 世界1位! (P100) 2024年 TSUBAME4.0 67PFlops/44.2PB 4月稼働開始 (H100)

共同利用推進室 (2024年9月まで) TSUBAME学外利用の窓口として 2007年 文科省 先端研究施設共用イノベーション創出事業(無償利用) 2009年 TSUBAME共同利用開始(有償利用) 2010年 文科省 先端研究施設共用促進事業、JHPCN 開始 2012年 HPCI(革新的ハイパフォーマンス・コンピューティング・インフラ)開始 2013年 文科省 先端研究基盤共用・プラットフォーム形成事業 2016年 東京工業大学 学術国際情報センター 自主事業化、

| 利用 | 1区分 / | 〈年度    | 2007 | 2008 | 2009 | 2010 | 2011 | 2012 | 2013 | 2014 | 2015 | 2016 | 2017 | 2018 | 2019 | 2020 | 2021 | 2022 | 2023 | 2024 | 合計   |
|----|-------|--------|------|------|------|------|------|------|------|------|------|------|------|------|------|------|------|------|------|------|------|
| 沾  | HP    | PCI    | -    | -    | -    | -    | -    | 6    | 5    | 10   | 14   | 5    | 9    | 12   | 16   | 14   | 8    | 10   | 10   | 13   | 132  |
| 術利 | JHP   | PCN    | -    | -    | -    | 4    | 6    | 5    | 11   | 10   | 10   | 12   | 11   | 15   | 14   | 8    | 7    | 6    | 7    | 18   | 144  |
| 用  | 有償    | 利用     | -    | -    | 1    | 4    | 9    | 14   | 17   | 22   | 23   | 25   | 23   | 27   | 25   | 28   | 30   | 28   | 26   | 54   | 356  |
| 産  | 無償利用  | ∄/HPCI | 11   | 15   | 15   | 8    | 10   | 12   | 21   | 17   | 13   | 15   | 8    | 3    | 3    | 1    | 1    | 1    | 0    | 0    | 154  |
| 業利 | 有償    | 公開     | -    | -    | 3    | 6    | 7    | 9    | 8    | 10   | 8    | 8    | 5    | 6    | 4    | 5    | 2    | 1    | 0    | 14   | 96   |
| 用  | 利用    | 非公開    | -    | -    | 2    | 7    | 6    | 4    | 10   | 12   | 10   | 13   | 16   | 19   | 19   | 20   | 14   | 12   | 10   | 24   | 198  |
|    | 合計    |        | 11   | 15   | 21   | 29   | 38   | 50   | 72   | 81   | 78   | 78   | 72   | 82   | 81   | 76   | 62   | 58   | 53   | 123  | 1080 |

#### HPCI 産業利用(実証利用、トライアル・ユース)開始

## 利用区分

• 有償利用

共同利用:学術利用(成果公開のみ)

共同利用: 産業利用(成果公開, 成果非公開)

• 無償利用

HPCI/JHPCN による利用(学術・産業)

| 利用区分 | 利用者                 | 制度                           |        | 募集時期        | 申請および審査                      | 成果           | 料金(税込)      |  |
|------|---------------------|------------------------------|--------|-------------|------------------------------|--------------|-------------|--|
|      | /11- 1 - <b>334</b> | HPCI<br>JHPCN<br>TSUBAME学術利用 |        | 年1回<br>10月頃 | HPCI運用事務局<br>(高度情報科学技術研究機構)  | 公開           | 無償          |  |
| 学術利用 | 他大字<br>または<br>研究機関等 |                              |        | 年1回<br>1月頃  | JHPCN拠点事務局<br>(東京大学情報基盤センター) | 公開           | 無償          |  |
|      |                     |                              |        | 随時<br>募集中   | 東京科学大学<br>情報基盤センター           | 公開           | 1口:110,000円 |  |
|      |                     | 産業課題                         |        | 年1回<br>10月頃 | HPCl運用事務局                    | 心問           | 毎/営         |  |
| 金紫利田 | 日間公業                | nir ci                       | 産業試行課題 | 随時<br>募集中   | (高度情報科学技術研究機構)               | <b>Д</b>  #J | 無頃          |  |
| 注来们而 | 式间正未                | TSUBAME産業利用                  |        | 随時          | 東京科学大学                       | 公開           | 1口:110,000円 |  |
|      |                     |                              |        | 募集中         | 情報基盤センター<br>                 | 非公開          | 1口:440,000円 |  |

### TSUBAME4.0 構成図

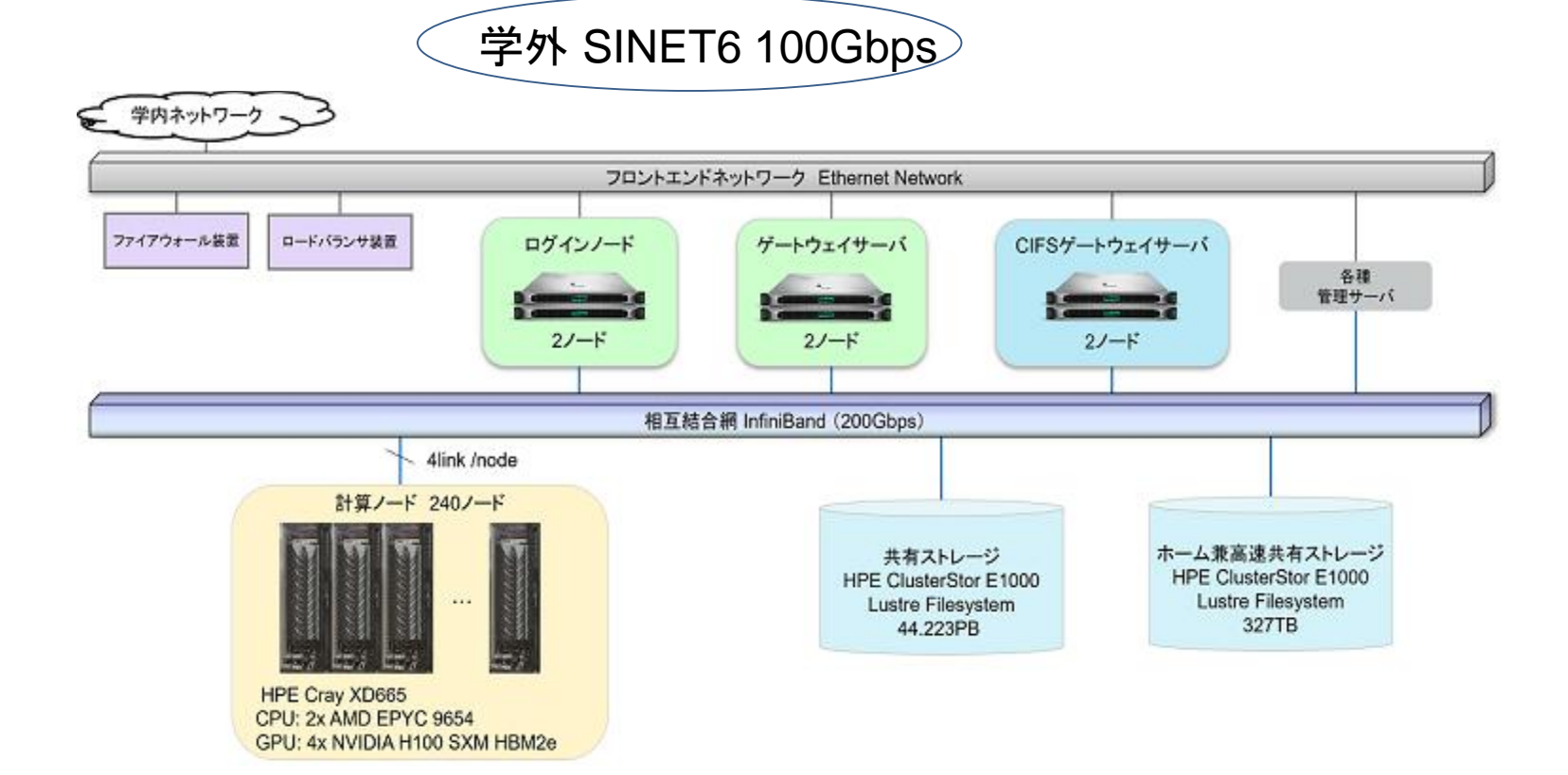

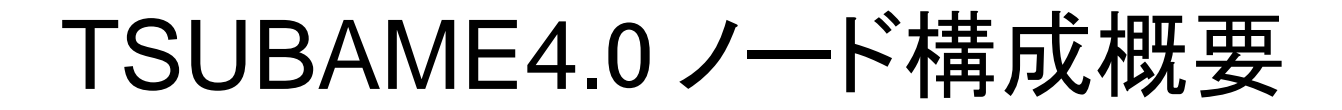

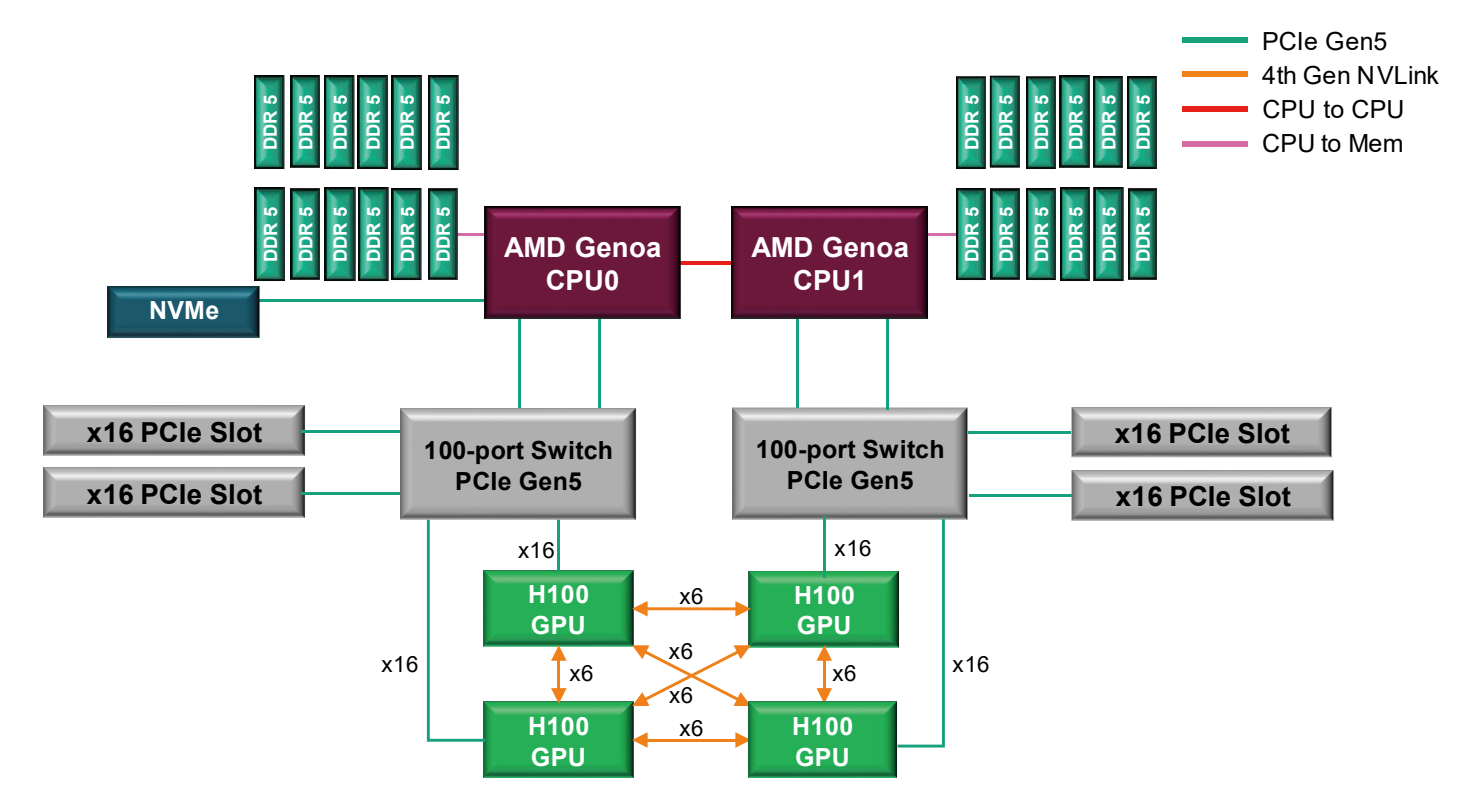

https://www.t4.cii.isct.ac.jp/docs/handbook.ja/#compute\_node

1 CPU = 8 core x 12 = 96 cores 各GPUは6本のNVLinkにて接続

#### TSUBAME計算ノード比較

| 項目            | TSUBAME1.2                               | TSUBAME2.5                                        | TSUBAME3.0                                              | TSUBAME4.0                                    |
|---------------|------------------------------------------|---------------------------------------------------|---------------------------------------------------------|-----------------------------------------------|
| 演算性能          | 77.48 TFlops                             | 5.76 PFlops                                       | 12.15 PFlops                                            | 66.8 PFlops                                   |
| 計算ノード数        | 655台<br>SunFire X4600                    | 1400台<br>HP SL390s                                | 540台<br>HPE (SGI) ICE XA                                | 240台<br>HPE Cray XD6500                       |
| CPU           | 16コア<br>(AMD Opteron<br>2.4GHz 2core ×8) | 12コア Westmere<br>(Xeon X5670<br>2.93GHz 6core ×2) | 28コア Broadwell<br>(Xeon E5-2680 v4<br>2.4GHz 14core ×2) | 192 コア<br>(AMD EPYC 9654<br>2.4GHz 96core ×2) |
| 総コア数/GPU      | 10,480/680                               | 16,800/4,200                                      | 15,120/2,160                                            | 46,080/960                                    |
| メモリー          | 32/64/128GB                              | 54 GB                                             | 256 GB                                                  | 768 GB                                        |
| GPU           | S1070 (Tesla x 4)<br>x 170 = 680         | Tesla K20X × 3<br>(1.3TFlops, 6GB)                | Tesla P100 × 4<br>(5.3TFlops, 16GB)                     | H100 HBM2e ×4<br>(66.9TFlops, 94GB)           |
| ローカル<br>ストレージ | N/A                                      | 50GB SSD                                          | 2TB NVMe SSD                                            | 2TB NVMe SSD                                  |
| ネットワーク        | 10Gbps x 2<br>SDR Infiniband             | 40Gbps x 2<br>QDR Infiniband                      | 100Gbps x 4<br>Omni-Path                                | 200Gbps x 4<br>NDR Infiniband                 |

# GPUスパコン計算ノード比較

| 資源提供 計算資源名 · 機関 / 機種名 |            | 计管路运行                                          | システム全体   |       | ا#_/                                                              | 1 1488   |                     |                         |
|-----------------------|------------|------------------------------------------------|----------|-------|-------------------------------------------------------------------|----------|---------------------|-------------------------|
|                       |            | 演算性能                                           | ノード<br>数 | プロセッサ | 演算性能                                                              | XEU      | フート面<br>ネットワーク      |                         |
|                       | JCAHPC     | Miyabi-G<br>演算加速ノード                            | 78.8 PF  | 1,120 | NVIDIA Grace CPU<br>(72コア、3.0GHz)<br>+ NVIDIA H100                | 70.4 TF  | 120GiB              | InfiniBand<br>NDR200    |
| l                     | 東京科<br>学大学 | TSUBAME4.0                                     | 66.8 PF  | 240   | AMD EPYC 9654<br>(2.4GHz,96⊐ア) x 2 +<br>NVIDIA H100 (94GB) x 4    | 278.5 TF | 768GiB              | InfiniBand<br>NDR200 x4 |
| l                     | 九大         | 玄界ノードグループB                                     | 10.1 PF  | 38    | Xeon Platinum 8490H<br>(1.9GHz,60⊐ア) x 2<br>+ NVIDIA H100x4(SMX5) | 265.0 TF | 1,024GiB            | InfiniBand<br>NDR400 x2 |
|                       | 筑波大        | Pegasus                                        | 8.1 PF   | 150   | Xeon Platinum 8468<br>+ NVIDIA H100,PCIe                          | 54.2 TF  | 128GiB+<br>2,048GiB | InfiniBand<br>NDR200    |
| l                     | 名大         | 「不老」Type II<br>サブシステム<br>CX2570 M5             | 7.5 PF   | 221   | Xeon Gold 6230, 2.10-<br>3.90 GHz(20⊐ア) x 2<br>+ NVIDIA V100 x 4  | 33.9 TF  | 384GiB              | InfiniBand<br>EDR100 x2 |
| l                     | 東大         | Wisteria/BDEC-<br>01(Aquarius :<br>データ・学習ノード群) | 7.2 PF   | 45    | Xeon Platinum<br>8360Y(2.4GHz,36J7)x2<br>+ NVIDIA A100 x 8        | 160.0 TF | 512GiB              | InfiniBand<br>HD200 x4  |
| l                     | 阪大         | SQUID<br>GPUノード                                | 6.8 PF   | 42    | Xeon Platinum8368<br>(2.4GHz,38]7)x2<br>+ NVIDIA A100 x 8         | 161.8 TF | 512GiB              | InfiniBand<br>HDR200    |
|                       | 北大         | 次期入らン<br>Grand Chariot 2<br>(2025/7予定~)        | 6.6 PF   | 24    | Xeon Gold 6548Y<br>(2.5GHz,32コア)x2<br>+ NVIDIA H100 x 4           | 272.7 TF | 512GiB              | InfiniBand<br>NDR x 2   |
|                       | 産総研        | ABCI3.0 (XD670)                                | 415 PF   | 766   | Xeon 8558 (48⊐7) x 2<br>+ NVIDIA H200 SXM5<br>(141GB) x 8         | 541.8 TF | 2,048GiB            | InfiniBand<br>NDR x 8   |

https://www.hpci-office.jp/application/files/1717/2722/4253/r07a\_boshu\_setsumeikai\_hpci.pdf#page=6 より引用

利用開始とログイン

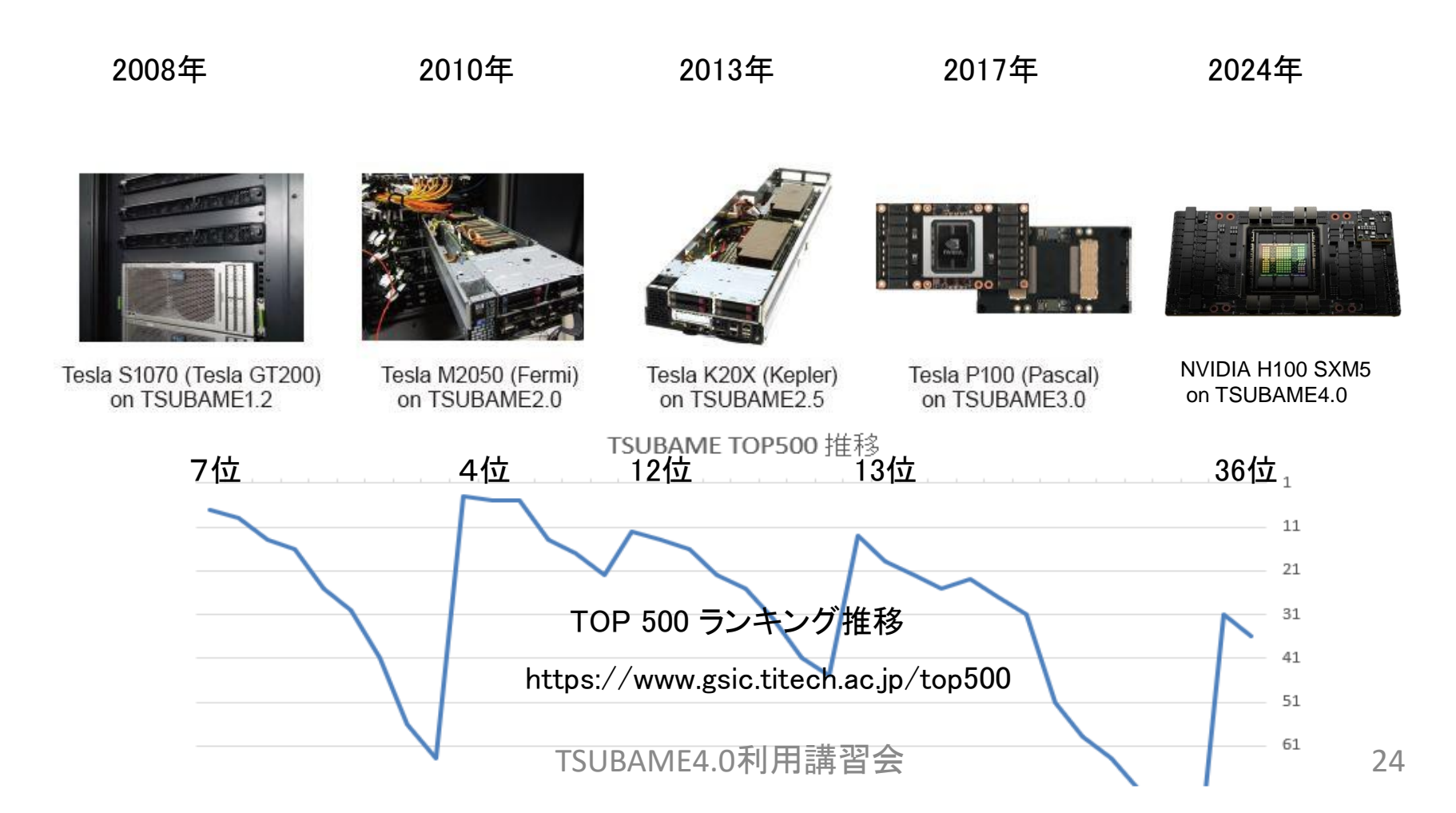

計算機へのログイン

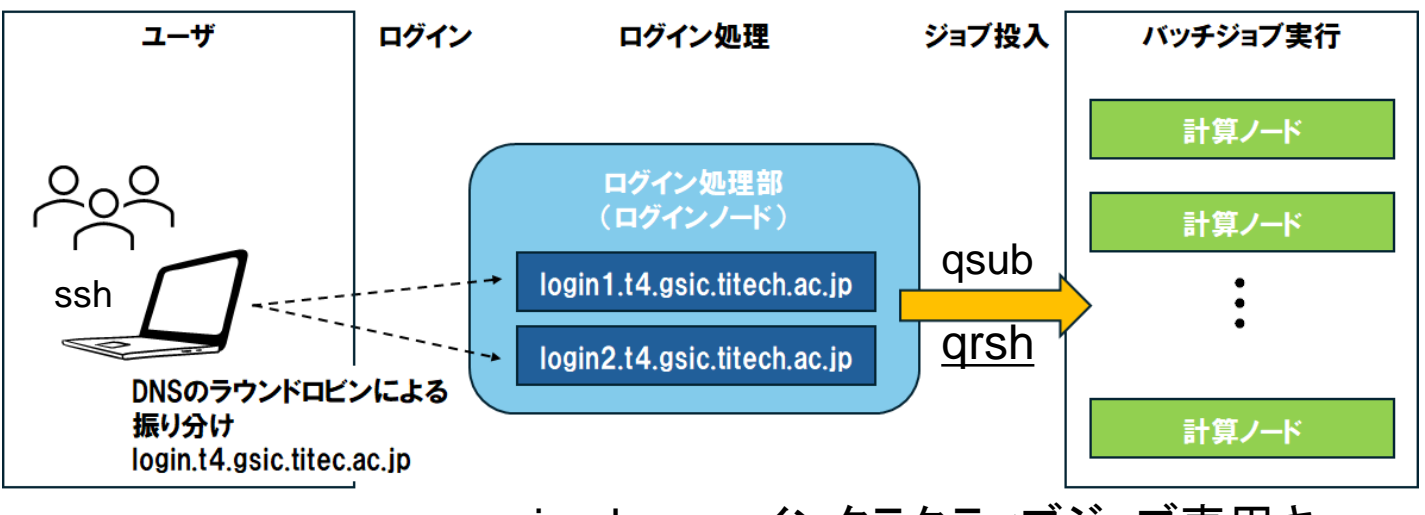

<u>iqrsh</u> → インタラクティブジョブ専用キュー

- SSHログイン: ssh <username>@login.t4.gsic.titech.ac.jp
   → どちらかのログインノードに振り分けられる
  - 原則、公開鍵認証方式のみ(パスワードは不可)
  - ログインノードではファイル編集、軽いコンパイルなど
  - GPU なし (module load cuda でCUDAコンパイルは可能)
  - HPCI ユーザーも同じログインノードを使用 (gsi ssh)
  - GUI (X Window) を利用する場合は ssh -YC にてログインする

### TSUBAME4ポータル

- ・アカウント作成方法(以下のいずれか)
  - 東京科学大学ポータル → TSUBAMEポータル
  - TSUBAMEポータル https://portal.t4.gsic.titech.ac.jp/ptl/
- ・ 学外の方のアカウントは共同利用支援室にて発行 アカウント発行に際し本人のメールアドレスが必要 TSUBAME4.0ポータルにて
  - 公開鍵の設定(ssh-keygen, Tera Term, PuTTY)

※ Windowsで利用可能なSSHクライアント https://www.t4.cii.isct.ac.jp/docs/faq.ja/general/#sshclients\_win

- パスワードの設定(ログインパスワード)
- ジョブ情報の確認(ポイント消費など)

- https://www.t4.cii.isct.ac.jp/sites/default/files/2025-04/Portal2025v1.pdf TSUBAME4.0利用講習会 26

有償サービス

- 課題単位でグループを作成
   課題採択: TSUBAMEグループを割り当てる
- TSUBAMEポイントによるプリペイド従量制

- 1ノード×1時間=1TSUBAMEポイント

- 1ロ = 400ノード時間 = 400 TSUBAMEポイント ポイントを消費し口数が不足した場合は追加購入可能。
- グループストレージ (課題代表者にて設定可能)
  - HDD /gs/bs/グループ名 大容量ストレージ (TB 単位 100TB)
  - SSD /gs/fs/グループ名 高速ストレージ (GB 単位 3TBまで)
  - HDD 大容量ストレージ: 1TB/年 6 TSUBAMEポイント
  - SSD 高速ストレージ: 1TB/年 24 TSUBAMEポイント
  - ホームディレクトリ (25GB) は無償

## TSUBAME4.0ソフトウェア

- OS : Red Hat Enterprise Linux 9.4
- スケジューラ : Altair Grid Engine 2023.1.1
- コンテナ: Apptainer (旧 Singularity)
- コンパイラ: (※ Intel の icc, ifort は icx, ifx に)
   gcc 11.4.1, oneAPI 2025.0.0, nvhpc 25.1, AOCC 4.1.0
- MPI : Intel MPI 2021.11, OpenMPI 5.0.7-gcc
- CUDA 12.8.0 (ドライバ 570.124.06)
- プログラミングツール: Intel Vtune, PAPI, Linaro Forge...
- その他商用アプリ(後述)
   moduleコマンド(後述)による切り替え

## moduleコマンドについて

- 利用するソフトウェアに関係する環境設定は、 module コマンドを用いて設定する
  - 例: module load intel → Intelコンパイラ
    - module load intel/2024.0.2 のようにバージョン指定も可能
- 用意されているモジュールの一覧: module avail
- モジュールによっては依存モジュールもロードされる

現在のモジュールは module list で確認する

- 例: module load gromacs で関連モジュールもロード Loading requirement: cuda/12.3.2 openmpi/5.0.2-gcc
- T4 では modules.sh の実行は不要となりました。
   \_ /etc/profile.d/modules.sh ← 不要です

#### 現在インストールされているモジュール

| コンパイラ、MPI、開発ツール                         | 関連のモジュール。\$ module avai                                                                                                    | lable 必要に応じたバージョンのモ                                                            | ジュールを load して使用しま               | きす。                         |  |
|-----------------------------------------|----------------------------------------------------------------------------------------------------|--------------------------------------------------------------------------------|---------------------------------|-----------------------------|--|
| コンパイラ: gcc 11.4.1, 14.2.0               | 、Intel onAPI 2024.0.2, 2025.0.0、n                                                                                                    | vhpc 24.1、AOCC 4.1.0 MPI: Intel                                                | MPI、OpenMPI、OpenACC(            | t nvc -acc にて利用             |  |
| 例1)gcc + OpenMPIの場合                     | : module load cuda openmpi                                                                                                    |                                                                                |                                 |                             |  |
| 例2) Intel + IntelMPI の場合                | : module load intel cuda intel-mni                                                                                                    |                                                                                |                                 |                             |  |
|                                         |                                                                                                    |                                                                                |                                 |                             |  |
|                                         | /apps/t4/rne19/mc                                                                                                    | dules/moduleilles/compiler                                                     | 4 11 auda11 aca14               |                             |  |
| a d d d d d d d d d d d d d d d d d d d | $\frac{14}{20}$ $\frac{12}{20}$ $\frac{11}{20}$ $\frac{11}{20}$ $\frac{12}{20}$ $\frac{11}{20}$ $\frac{11}{20}$ $11$ | $\frac{110}{1000}$ $\frac{1000}{1000}$ $\frac{1000}{1000}$ $\frac{1000}{1000}$ | 4.11_Cuda11_gcc14               |                             |  |
|                                         | $\frac{14.2.0}{14.2.0}$ inter/2025.0.0                                                                                                    | /modules/modulefiles/mpi                                                       |                                 |                             |  |
| intel-mni/2021 11 openmpi/              | 5 0 2-gag openmpi/5 0 2-intel                                                                                                    | openmoi/5 0 2-pubba                                                            |                                 |                             |  |
|                                         | /apps/t4/rhel9/                                                                                                    | modules/modulefiles/tools                                                      |                                 |                             |  |
| forge/23.1.2 intel-dnnl/3.              | 3.0 intel-dnnl/3.6.0 intel-ins                                                                                                    | (2024.0 intel-itac/2022.2 intel                                                | -vtune/2024.0 intel-vtune       | /2025.0                     |  |
|                                         | /apps/t4/rhel9                                                                                                    | /modules/modulefiles/isv                                                       |                                 |                             |  |
| abagus/2024                             | ansys/R24.1                                                                                                    | mathematica/14.0(c                                                             | lefault) VASP/6.4.2/5.0.2-      | nvhpc                       |  |
| amber/22up05 ambertools23up             | 06 cpu comsol/62 u2                                                                                                    | mathematica/14.1                                                               | VASP/6.4.3/5.0.2-nvhpc(default) |                             |  |
| amber/22up05 ambertools23up             | 06 gpu comsol/62 u3                                                                                                    | mathematica/14.2                                                               | VASP5/5.4.4.p12/5               | 5.0.2-nvhpc                 |  |
|                                         |                                                                                                    | _cpu(default) matlab/R2024a(defa                                               | ult) VASP6.5/6.5.0/5.0          | .2-nvhpc                    |  |
| amber/24up01_ambertools24up             | 02 gaussian/16C2                                                                                                    |                                                                                |                                 |                             |  |
| amber/24up02_ambertools24up             | 03 gaussview/6.1                                                                                                    | schrodinger/2024-1                                                             |                                 |                             |  |
|                                         | /apps/t4/rhel9/                                                                                                    | modules/modulefiles/free                                                       |                                 |                             |  |
| alphafold/2.3.2                         | cudnn/9.0.0                                                                                                    | hdf5-parallel/1.14.3/nvhpc24.1                                                 | openfoam-esi/v2312              | spack/0.21.2                |  |
| alphafold2_database/202411              | deepmd-kit/2.2.9                                                                                                    | imagemagick/7.1.1-29                                                           | openfoam/11.0                   | <pre>tensorrt/8.6.1.6</pre> |  |
| alphafold2_database/202503              | ffmpeg/6.1.1                                                                                                    | jupyterlab/4.1.4                                                               | openjdk/1.8.0                   | tgif/4.2.5                  |  |
| alphafold3_database/202411              | fftw/3.3.10-gcc                                                                                                    | lammps/2aug2023_u3                                                             | openjdk/11.0.22(default)        | tinker/8.10.5               |  |
| alphafold3_database/202503              | fftw/3.3.10-intel                                                                                                    | miniconda/24.1.2                                                               | openjdk/21.0.2                  | tmux/3.3                    |  |
| autoconf/2.72                           | fftw/3.3.10-nvhpc                                                                                                    | namd/3.0                                                                       | papi/7.1.0                      | turbovnc/3.1.1              |  |
| automake/1.17                           | gamess/Jun302023R1                                                                                                    | namd/3.0.1                                                                     | paraview/5.12.0(default)        | VESTA/3.5.8                 |  |
| cmake/3.28.3                            | gromacs/2023-plumed                                                                                                    | namd/3.0b6(default)                                                            | paraview/5.12.0-egl             | visit/3.1.4                 |  |
| code-server/4.22.1                      | gromacs/2023.5                                                                                                    | ncc1/2.20.5                                                                    | petsc/3.20.4-complex            | vmd/1.9.4                   |  |
| colabfold_database/202411               | gromacs/2024(default)                                                                                                    | netcdf-parallel/4.9.2/gcc11.4.1                                                | petsc/3.20.4-real               |                             |  |
| colabfold_database/202503               | gromacs/2024.2-plumed                                                                                                    | netcdf-parallel/4.9.2/nvhpc24.1                                                | pov-ray/3.7.0.9                 |                             |  |
| cp2k/2024.1                             | hadoop/3.3.6                                                                                                    | ninja/1.11.1                                                                   | quantumespresso/7.3.1           |                             |  |
| cudnn/8.9.7                             | hdf5-parallel/1.14.3/gcc11.4.1                                                                                                    | novnc/1.4.0                                                                    | R/4.4.0                         |                             |  |
|                                         | /apps/t4/rhe19/                                                                                                    | modules/modulefiles/gsic                                                       |                                 |                             |  |

apptainer-olderenv experimental jupyterrun

※ Python は module load しなくても 3.9.18 が利用できます。※ VASP の利用にはライセンスの所有が条件となります。 ※ HPCI の国プロソフトは現在準備中です。 ※ Gaussian/GaussView は学外からも有償で利用できます。 ※ 有償の商用アプリの実行にはポータルでの登録が必要です。 (Antrop: //www.faither.ac.jp/fare\_overview

現在インストールされているモジュール

HPCIで整備されたアプリケーションの一覧 HPCIシステムへの国プロソフト利用環境整備プロジェクトにより整備されたソフトウェアです。 これらのソフトウェアはHPCIユーザ以外の方もご利用いただけますが、 本学のTSUBAME4.0サポート窓口ではサポート対応しておりません。 HPCIユーザはHPCIへルプデスクへ直接お問い合わせください。 https://www.hpci-office.jp/pages/helpdesk/

HPCI以外のユーザについては各ソフトウェアのコミュニティへ直接お問い合わせください。

|                        | /apps/t4/:               | rhel9/modules/modulefiles/h     | npci-apps           |                  |
|------------------------|--------------------------|---------------------------------|---------------------|------------------|
| abinit-mp/v1r22        | ffvhc-ace/0.1            | genesis/2.1.4.mixed_cpu         | modylas/1.1.0       | phase0/2024.01   |
| akaikkr/cpa2021v02_cpu | ffx/03.01.01             | genesis/2.1.4.mixed_gpu         | mvmc/1.3.0          | phonopy/2.27.0   |
| akaikkr/cpa2021v02_gpu | frontistr/5.6            | genesis/2.1.4.single_cpu        | ntchem/24.10.mpi    | salmon/2.2.1_cpu |
| alamode/1.5.0          | genesis/2.1.4.double_cpu | genesis/2.1.4.single_gpu        | ntchem/24.10.mpiomp | salmon/2.2.1_gpu |
| ffb/9.0                | genesis/2.1.4.double_gpu | hphi/3.5.2                      | openmx/3.9.9        | smash/3.0.2      |
|                        | / 2000 / + 4 / ·         | mbol 9 /modulos /modulofilos /l | nai-onna            |                  |

#### 詳細につきましてはこちらをご参照ください。

https://www.t4.cii.isct.ac.jp/hpci-apps

https://www.hpci-office.jp/pages/appli\_software

※その他、使用実績はあるがサポートしていないソフトウェア:

VASP は大学でサイトライセンスを取得できないため、所属組織にてライセンスを取得する必要があります。 https://www.vasp.at/sign\_in/registration\_form/ https://www.vasp.at/wiki/index.php/Makefile.include Licenses are only issued to well defined research groups under the direction of a single chair, professor or working group leader in one single physical location.

参考: VASPのビルド手順 https://www.t4.cii.isct.ac.jp/docs/faq.ja/apps/#vasp\_build

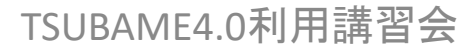

# ジョブの実行についての概要

- ジョブスケジューラは Altair Grid Engine (UGE)
- ジョブの性質にあわせて、資源タイプを選択 – node\_f (フル), node\_h (ハーフ), node\_q (クォーター)...
  – gpu\_1、gpu\_h、cpu\_160、cpu\_80、cpu\_40 ...
- ジョブの投入は qsub コマンドを用いる

   「ジョブスクリプト」を用意する (vi, vim, emacs など…)

- 1時間、1ノード単位からの予約、24時間以上利用可能

• ssh による計算ノードへの直接ログイン

- qsub で割り当てた node\_f のみ直接 ssh でログイン可能

#### TSUBAME4.0 資源タイプ一覧

| 資源タイプ   | CPUコア数 | GPU数 | メモリ(GB) | ローカルスク<br>ラッチ領域(GB) | 課金係数  |            |
|---------|--------|------|---------|---------------------|-------|------------|
| node_f  | 192    | 4    | 768     | 1920                | 1.00  |            |
| node_h  | 96     | 2    | 384     | 960                 | 0.50  |            |
| node_q  | 48     | 1    | 192     | 480                 | 0.25  | ≒T3のf_node |
| node_o  | 24     | 1/2  | 96      | 240                 | 0.125 |            |
| gpu_1   | 8      | 1    | 96      | 240                 | 0.20  |            |
| gpu_h   | 4      | 1/2  | 48      | 120                 | 0.10  |            |
| cpu_160 | 160    | 0    | 368     | 960                 | 0.60  |            |
| cpu_80  | 80     | 0    | 184     | 480                 | 0.30  |            |
| cpu_40  | 40     | 0    | 92      | 240                 | 0.15  |            |
| cpu_16  | 16     | 0    | 36.8    | 96                  | 0.06  |            |
| cpu_8   | 8      | 0    | 18.4    | 48                  | 0.03  |            |
| cpu_4   | 4      | 0    | 9.2     | 24                  | 0.015 |            |

計算機資源は、node\_f=1、node\_q=4のように指定する。

計算ノードのインタラクティブ利用

計算ノードにて対話的な実行を試したい場合など、
 インタラクティブな利用が可能(-I=ハイフン小文字のエル)

qrsh –l [資源タイプ] –l h\_rt=[利用時間] –g [グループ]

- 例: qrsh –l node\_q=1 –l h\_rt=0:10:00(お試し利用)
- →計算ノードが割り当てられ、Linuxコマンドが実行できる。

※ この例では node\_q なので、48コア1GPU 利用可能。(TSUBAME3.0 の1ノード相当)

- 10分以上利用する時は、-g オプションにてTSUBAMEグループ を指定する。 h\_rt には適切な wall time を設定する。
- 例: qrsh l node\_h=2 l h\_rt=1:00:00 g tgx-25IXX

※複数ノードを割当てた際は cat \$PE\_HOSTFILE にて計算ノードを確認できる

node\_f 以外を qrsh で割り当てた場合もX転送が可能。
 例: qrsh -l cpu\_4=1,h\_rt=0:10:00

計算ノードのインタラクティブ利用

• インタラクティブジョブ専用キューによる利用 node\_o相当の資源を共有し対話的に利用可能

iqrsh –l h\_rt=[利用時間] –g [TSUBAMEグループ]

- ・24コア、メモリ96GB、1/2GPU、最大12名で共有し対話的に利用。
  ・実行可能な資源がない場合、ジョブは投入できない。
- ・メモリの内容は混雑状況に応じて SSD にスワップされる。
- 1ユーザーあたり一度に実行可能なジョブは1ジョブのみ。
- ・最大利用時間は24時間。10分以内の無償利用はなし。
- ローカルスクラッチ領域(SSD)も共有されている。
- デバッガや可視化ツール、Jupyter Lab 等の対話型利用を想定。
- プロセッサを占有する計算は通常の計算ノードを利用すること。

# ジョブの投入の概要

- 1. ジョブスクリプトの作成
  - ジョブの最長実行時間は24:00:00(延長なし)
  - お試しだと00:10:00(10分間 2ノードまで無料)
  - 24時間以上実行する場合は予約システムを利用
- 2. qsub を利用しジョブを投入
- 3. qstat を使用しジョブの状況を確認
- 4. qdel にてジョブをキャンセル
- 5. ジョブの結果を確認

※詳細はこちら → https://www.t4.cii.isct.ac.jp/docs/handbook.ja/jobs/#submit

# Step 1. ジョブスクリプト

- 下記のような構成のファイル(ジョブスクリプト)をテキ ストエディタなどで作成 (vi など TSUBAME上で編集)
  - 拡張子は.sh

#!/bin/sh

#\$ -cwd

- #\$ -| [資源タイプ] =[個数]
- #\$ -l h\_rt=[経過時間]

#\$ -p [プライオリティ]

[moduleの初期化]

[プログラミング環境のロード]

[プログラム実行]

- ← 現在のディレクトリで下記を実行する (あったほうがよい)
- ← 資源タイプ×個数を利用 (必須)
- ← 実行時間を0:10:00などと指定 (必須)
- ← スケジューラにとっての優先度(なくても可)
   省略時は -5、-4 が中間、-3 が最優先
- ← module の初期化は不要となりました。

-cwd, -l, -p等は、このスクリプトに書く代わりに、qsubのオプションとすることも可能。 他のオプションについては、利用の手引き4.2.2を参照 -g はここには記述できない。 TSUBAME4.0利用講習会 46

# ジョブスクリプトの例(1)

• 例:Intelコンパイラ+CUDAでコンパイルされたプログ ラム a.out を実行したい

| #!/bin/sh<br>#\$ -cwd | ※ -1 は ハイフン 小文字のエル                  |
|-----------------------|-------------------------------------|
| #\$ −I gpu_1=1 ←      | — gpu_1 を1個使用 (GPUを1つ利用)            |
| #\$ −I h_rt=0:10:00 ← | ― 実行時間を10分(お試し利用)に設定                |
| #\$ -N GPU <          | ― ジョブに名前をつけることも可能                   |
| module load cuda      | 「cuda」と「intel」 必要なモジュールを load       |
| module load intel     | 一<br>一行にも書ける module load cuda intel |
| ./a.out               | ―― プログラムを実行                         |

module load nvhpc

※ 旧PGIコンパイラは NVIDIA HPC Toolkit となりました。 ※ nvhpc のオプションは -ta=tesla,cc90 もしくは nvfortran -Mcuda=cuda12.0,cc90 -gencode=arch=compute\_90, code=sm\_90

TSUBAME4.0利用講習会

# ジョブスクリプトの例 (2)

#### • OpenMPによる、ノード内並列ジョブの例

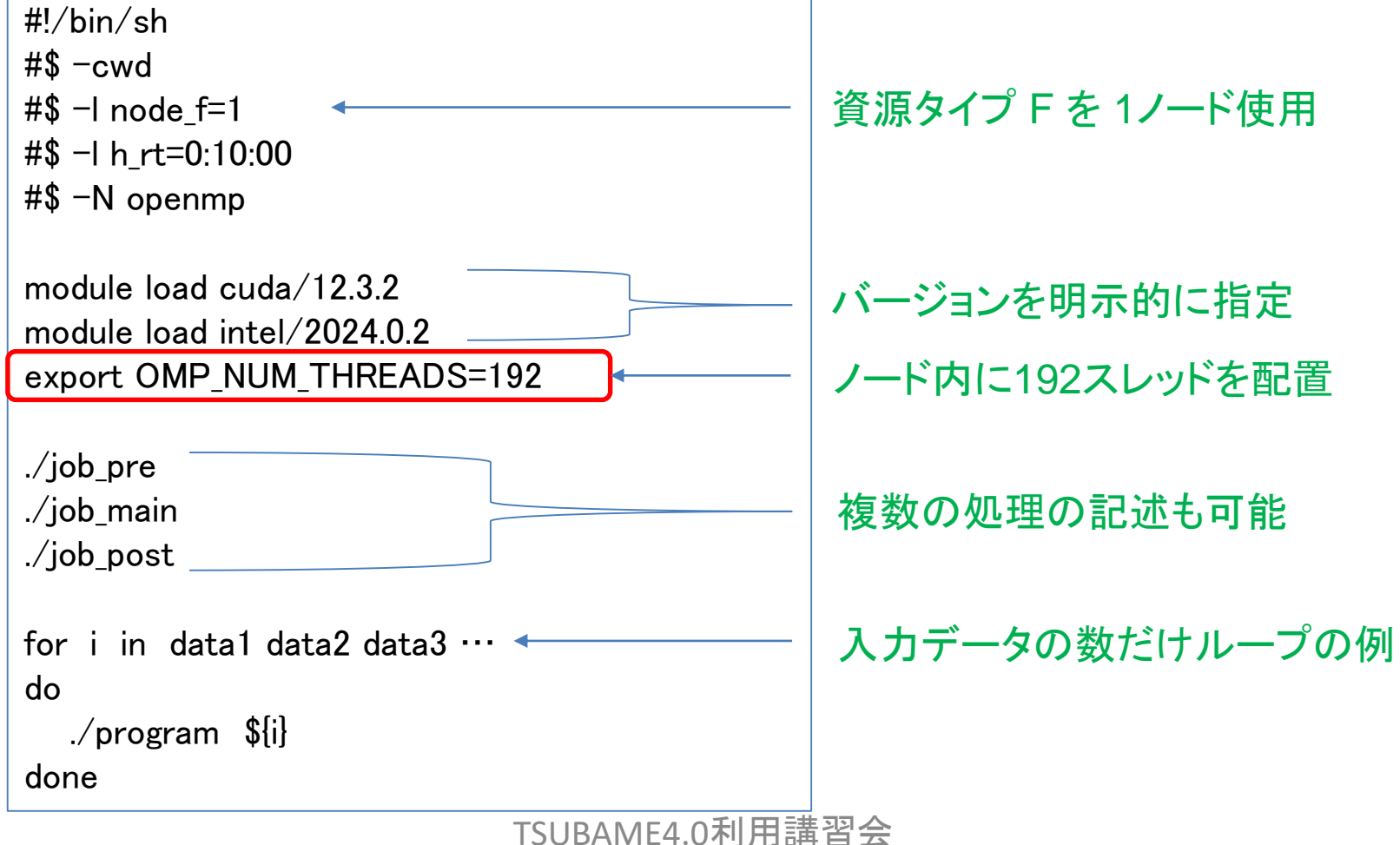

# ジョブスクリプトの例(3)

• MPIによる、複数ノード並列の例 (Intel MPI)

| #!/bin/sh<br>#\$ovd               |                                                               |
|-----------------------------------|---------------------------------------------------------------|
| #\$ −Cwa<br>#\$ −I node_q=4       | 資源タイプ Q を 4ノード使用                                              |
| #\$ -I h_rt=0:10:00               |                                                               |
| #\$ –N intelmpi                   | ノードリストは次の変数から取得                                               |
|                                   | \$PE_HOSTFILE                                                 |
| module load cuda                  | cut –c 1-6 \$PE_HOSTFILE > nodelist                           |
| module load intel                 | cat \$PE_HOSTFILE   awk '{print \$1 " slots="\$2}' > nodelist |
| module load intel-mpi             | ── Intel MPI 環境の設定                                            |
| mpiexec.hydra -ppn 1 -n 4 ./a.out | ⊷── ノードあたり 1プロセスで 4並列                                         |
| OpenMPIでは、                        |                                                               |
| 9行目: module load openmpi          | 4ノード 4 並列の計算の例                                                |

# ジョブスクリプトの例(4)

• ハイブリッド並列の例 (Intel MPI)

| #!/bin/sh                          |                   |
|------------------------------------|-------------------|
| #\$ -cwd                           |                   |
| #\$ −I node_q=2                    | — 資源タイプQを2ノード使用   |
| #\$ -I h_rt=0:10:00                |                   |
| #\$ –N HyBrid                      |                   |
|                                    |                   |
| module load cuda                   |                   |
| module load intel                  |                   |
| module load intel-mpi              | Intel MPI 境境の設定   |
| export OMP_NUM_THREADS=8           | ― 1プロセスに 8スレッドを配置 |
| mpiexec.hydra -ppn 6 -n 12 ./a.out | ノードあたり MPI 6プロセス、 |
|                                    | 全部で12プロセスを使用する    |

- OpenMPI だと、
  - 9行目: module load openmpi
  - 11行目: mpirun npernode 6 n 12 x LD\_LIBRARY\_PATH ./a.out

TSUBAME4.0利用講習会

# ステップ2: qsubによるジョブ投入

qsub –g [TSUBAMEグループ] ジョブスクリプト名

- [TSUBAMEグループ]は、ジョブスクリプト内ではなく qsub –g [TSUBAMEグループ]として指定する。
  - 省略した場合は、お試し実行扱いとなり、2ノード10分まで

例:\$ qsub -g tgx-25IXX ./job.sh

→成功すると、

Your job 1234567 ("job.sh") has been submitted

- のように表示され、ジョブID(ここでは1234567)が分かる
- ・ 予約ノードへのジョブの投入は qsub -ar 予約番号とする

例:\$ qsub -g tgx-25IXX -ar 予約番号 ./job.sh

※) AR: Advance Reservation (実際のジョブの長さは10分間短くすること) TSUBAME4.0利用講習会

# ステップ3: ジョブの状態確認

qstat [オプション]

例: qstat

→ 現在の自分のジョブ情報を表示

| job-ID                  | prior     | name         | user                                                     | state               | submit/star | t at     | queue    | 20n1 |
|-------------------------|-----------|--------------|----------------------------------------------------------|---------------------|-------------|----------|----------|------|
| 20240                   | 6 0.55256 | t4job        | ux01234                                                  | r                   | 06/05/2024  | 12:34:56 | all.q@r: |      |
| <ul> <li>主な:</li> </ul> | オプショ      | r<br>E<br>ンジ | ・は実行中、qw は待<br><mark>Eqw</mark> は実行されませ<br>ジョブステータスが「Eqw | ·機中<br>・ん。<br>ハ」となり | 実行されない。     | 5        | ノード名     | /    |

https://www.t4.cii.isct.ac.jp/docs/faq.ja/scheduler/#status\_eqw

| オプション      | 説明                 |
|------------|--------------------|
| -r         | ジョブのリソース情報を表示します。  |
| -j (JOBID) | ジョブに関する追加情報を表示します。 |

qstat -u "\*" : 全てのジョブを表示します。

qacct -j job-ID : ジョブの詳細を表示します。

# ステップ3:ジョブの状態確認

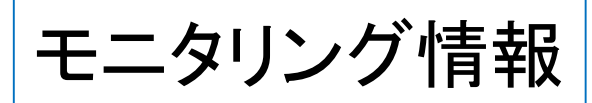

240.0 220.0 200.0 180.0 140.0 120.0 120.0 80.0 60.0 40.0 20.0

TSUBAME4.0 モニタリングページ

https://www.t4.cii.isct.ac.jp/monitoring/d/kK13bVxIk/dashboard-list?orgId=3

ジョブモニタリング https://www.t4.cii.isct.ac.jp/monitoring/d/gfS9vcblz/job-scheduler-node-status?orgId=3&from=now-7d&to=now
 マシンモニタリング https://www.t4.cii.isct.ac.jp/monitoring/d/MhvV9pAlk/compute-nodes?orgId=3&from=now-7d&to=now

Job Scheduler Node Status

0.0 2024-06 2024-10 2024-04 2024-05 2024-07 2024-08 2024-09 2024-11 2024-12 2025-01 2025-02 2025-03 2025-04 Running interactive Nodes Last \*: 2.0 Min: 0.0 Mean: 1.9 Max: 2.0 — Idle Interactive Nodes Last \*: 0.0 Min: 0.0 Mean: 0.1 Max: 2.0 Reserved Running Nodes Last \*: 3.4 Min: 0.0 Mean: 26.4 Max: 217.8 - Reserved Waiting Nodes Last \*: 6.4 Min: 0.0 Mean: 7.3 Max: 187.3 Running Nodes Last \*: 174.8 Min: 0.0 Mean: 174.0 Max: 233.7 - Idle Nodes Last \*: 50.8 Min: 0.0 Mean: 20.4 Max: 238.0

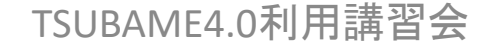

# ステップ4: ジョブを削除するには

#### qdel [ジョブID] ※ジョブIDは数字のみ

例: qdel 1234567 (前述の Eqw の例など)
 ※ なんらかの原因でジョブが削除できないときは
 共同利用支援室までご連絡ください。

※ TSUBAMEポイント、グループディスクの利用状況は t4-user-info コマンドにより知ることができます。

例: \$ t4-user-info group point TSUBAMEポイントを表示 例: \$ t4-user-info disk group グループディスクの表示

注意: ジョブをキャンセルしても仮ポイントはすぐには清算されません。 https://www.t4.cii.isct.ac.jp/docs/faq.ja/portal/#return\_point TSUBAME4.0利用講習会

# ステップ5: ジョブ結果の確認

- ジョブが(printfなどで)出力した結果は、下記のファイルに格納 される
  - 標準出力 → [ジョブスクリプト名].o[ジョブID]
  - 標準エラー出力→ [ジョブスクリプト名].e[ジョブID]

たとえば、job.sh.o1234567とjob.sh.e1234567

- ジョブ投入時に-N [ジョブ名]をつけておくと、
   [ジョブ名].o[ジョブID] となる
- -o [ファイル名], -e [ファイル名] オプションでも指定可
- -jy によりエラー出力を標準出力に書き出す(ファイル1つに)
- -m abe -M <メールアドレス> 結果をメールにて通知する
- qacct -j job-ID ジョブの詳細を表示する

## 計算ノードの予約利用

- 計算ノードを、開始時刻・終了時刻を指定して予約(ポータルにて権限を登録)
  - 1時間、1ノード単位からの予約が可能
  - 24時間以上のジョブ実行したい場合は予約して利用する
  - 予約可能資源数 (資源タイプ node f, node h, node a, node o)

|            | 4月~9月(閑散期) | 10月~3月(繁忙期) |
|------------|------------|-------------|
| 予約可能最大ノード数 | 70ノード      | 20ノード       |
| 予約可能時間     | 168時間(7日間) | 96時間(4日間)   |
| 最大確保予約枠    | 3360ノード時間  | 960ノード時間    |

- 予約時期によって課金係数が異なる

|                          | 4月~9月 | 10月~3月 |
|--------------------------|-------|--------|
| 実行開始24時間前(直前の予約を防ぐため)    | 5.00  | 10.00  |
| 実行開始14日前~1日前まで(14日前頃を推奨) | 1.25  | 2.50   |
| 上記以外の時期(2週間以上前)          | 2.50  | 5.00   |

- ・計算ノードの予約 https://www.t4.cii.isct.ac.jp/docs/handbook.ja/jobs/#reservation
- ・ノード予約について https://www.t4.cii.isct.ac.jp/docs/portal.ja/node\_reservation/
- 予約後5分以内にキャンセルすればポイントは全て返却されます。(予約不成立とする)
   予約の5分後~開始24時間までは80%。予約開始前までは50%返却されます。
- ・予約時の注意: https://www.t4.cii.isct.ac.jp/docs/faq.ja/scheduler/#reservation\_troubleshoot
- ・予約状況を調べるには t4-user-info compute ars コマンドを用いる

# ストレージの利用(1)

- ホームディレクトリ
  - 各ユーザごとに、25GBまで無料で利用可能 /home/?/[ユーザー名] (\$HOME)
- グループディスク(Lustre file system)
  - 課題グループのメンバーでアクセスするストレージ領域
    - 大容量ストレージ領域 /gs/bs (HDD) 最大 100TB まで (1TB 単位)
       1TB あたり年間 6.0 ポイント消費 (1ヶ月あたり 0.5 ポイント)
       高速ストレージ領域 /gs/fs (SSD) 最大 3TB まで (100GB 単位)
      - 100GB あたり年間 2.4 ポイント消費(1ヶ月あたり 0.2 ポイント)
  - /gs/bs/[グループ名] もしくは /gs/fs/[グループ名] としてアクセス
  - 使用量は lfs quota -g tgx-25IXX /gs/{bs|fs} (-h)、
    - "t4-user-info disk {group | home} " コマンドにより表示される

## ストレージの利用 (2)

- ローカルスクラッチ領域(単一ノード)
  - ノードごと・ジョブごとに一時利用できる領域
    - /local/\${JOB\_ID} スクラッチ ディレクトリ (SSD NVMe 1.92TB)
    - ・ ジョブ終了時に消える
    - https://www.t4.cii.isct.ac.jp/docs/handbook.ja/jobs/#storage
  - ディレクトリ名は、ジョブごとに異なる
  - →環境変数 \$TMPDIR、\$T4TMPDIR (MPI用) にて参照する
    - たとえば Cプログラムでは、 getenv("TMPDIR") などでディレクトリ名の文字列を取得する

TSUBAME4.0からは BeeOND はなくなりました。 高速SSD領域としては /gs/fs を利用してください。

※ TSUBAME3.0 vs TSUBAME4.0 比較表

https://www.t4.cii.isct.ac.jp/docs/handbook.ja/comparison/

TSUBAMEポイントについて

・グループ区分: tgh-, tgi-, tgj-(課題ID)

| TSUBAME4.0             | 1口 | 400         | 110,000円 |
|------------------------|----|-------------|----------|
| (成果公開 : h <i>,</i> i ) |    | TSUBAMEポイント | (税込)     |
| TSUBAME4.0             | 1□ | 400         | 440,000円 |
| (成果非公開 : j )           |    | TSUBAMEポイント | (税込)     |

1ロは 400ノード時間の計算機資源量です。 400ノード×1時間=ノード時間で計算されます。 TSUBAMEポイントを知るには TSUBAMEポータル もしくは "t4-user-info group point" コマンドにて

ポイントの消費式

ジョブ毎の使用ポイント

= (利用ノード数×資源タイプ係数×優先度係数×

(0.7×max(実際の実行時間(秒),300)+0.1×指定した実行時間(秒)))÷3600

| 資源タイプ | F    | н    | Q    | 0     | G1   | G2   | C1   | C2   | C3   | C4   | C5   |
|-------|------|------|------|-------|------|------|------|------|------|------|------|
| 係数    | 1.00 | 0.50 | 0.25 | 0.125 | 0.20 | 0.10 | 0.60 | 0.30 | 0.15 | 0.06 | 0.03 |

| 優先度 | -5 (デフォルト) | -4   | -3   |
|-----|------------|------|------|
| 係数  | 1.00       | 2.00 | 4.00 |

※実行時間が5分間未満でも、5分(300秒)分のポイントが消費されます。

グループストレージの使用ポイント

・HDD /gs/bs は 1TB、1年あたり 6ポイント (6ノード時間相当) を課金

・SSD /gs/fs は 100GB、1年あたり 2.4ポイント (2.4ノード時間相当) を課金

※利用課金詳細: https://www.t4.cii.isct.ac.jp/fare\_overview

# データ転送など外部へのアクセス

- TSUBAME4.0 ではログインノードおよび各計算ノードから 外部のネットワークへ直接アクセスできます。(SINET6)
- TSUBAME4.0 にインストールされているソフトウェアでも git などを用いて最新版のソースを参照することが可能です。

例1: lammps

\$ git clone https://github.com/lammps/lammps

例2: gromacs

\$ git clone https://github.com/gromacs/gromacs

例3: PyTorch \$ git clone https://github.com/pytorch/pytorch

- ・
   ・
   商用アプリソフトでは学外のライセンスサーバーを直接参照してください。
- 外部からの計算ノードの見え方 https://www.t4.cii.isct.ac.jp/docs/faq.ja/general/#ipaddr

#### 不明なことがありましたら以下のアドレスへ

- ・共同利用制度の有償利用の利用者及び、
- HPCI実証利用、トライアルユース利用者は 課題ID、もしくはユーザーIDを添えて、

tsubame-kyodo@cii.isct.ac.jp まで

#### お気軽にお問い合わせください。

### 関連リンク

ログインノード login.t4.gsic.titech.ac.jp

| 共同利用支援室             | https://www.t4.cii.isct.ac.jp/tsubame-kyodo                                            |
|---------------------|----------------------------------------------------------------------------------------|
| 共同利用支援室 FAQ         | https://www.t4.cii.isct.ac.jp/tsubame-kyodo/FAQs                                       |
| 利用講習会資料             | https://www.t4.cii.isct.ac.jp/node/182                                                 |
| TSUBAME4.0ウェブページ    | https://www.t4.cii.isct.ac.jp/                                                         |
| TSUBAME4.0利用 FAQ    | https://www.t4.cii.isct.ac.jp/manuals                                                  |
| TSUBAME4.0利用ポータル    | https://portal.t4.gsic.titech.ac.jp/ptl/                                               |
| TSUBAME4.0利用状況      | https://www.t4.cii.isct.ac.jp/monitoring/d/kK13bVxIk/dashboard-list?orgId=3            |
| TSUBAME4.0利用の手引き    | https://www.t4.cii.isct.ac.jp/docs/handbook.ja/                                        |
| TSUBAMEポータル利用手引き    | https://www.t4.cii.isct.ac.jp/docs/portal.ja/                                          |
| Open OnDemand 利用手引き | https://www.t4.cii.isct.ac.jp/docs/ood/                                                |
| 採択課題一覧              | https://www.t4.cii.isct.ac.jp/tsubame-kyodo/AdoptedProjects                            |
| HPCI産業利用            | https://www.gsic.titech.ac.jp/node/861.html                                            |
| Linux基礎             | https://www.t4.cii.isct.ac.jp/sites/default/files/2024-12/T4_seminar_Linux_2.pdf       |
| 並列プログラミング           | https://www.t4.cii.isct.ac.jp/sites/default/files/2024-12/parallel_programming_2.pdf   |
| GPU入門               | https://www.t4.cii.isct.ac.jp/sites/default/files/2024-06/Intro_to_GPU_programming.pdf |
| GPUハンズオン            | https://www.t4.cii.isct.ac.jp/sites/default/files/2024-06/hands-on_openacc.pdf         |
| H100アーキテクチャ         | https://developer.nvidia.com/ja-jp/blog/nvidia-hopper-architecture-in-depth/           |
| マルチGPUプログラミング       | https://www.cc.u-tokyo.ac.jp/events/lectures/124/20191016-2.pdf                        |
| AMD EPYC 9654       | https://pc.watch.impress.co.jp/docs/news/1454879.html                                  |
| HPCIセミナー資料          | https://www.hpci-office.jp/events/seminars/seminar_texts                               |

### TSUBAME4.0計算ノード

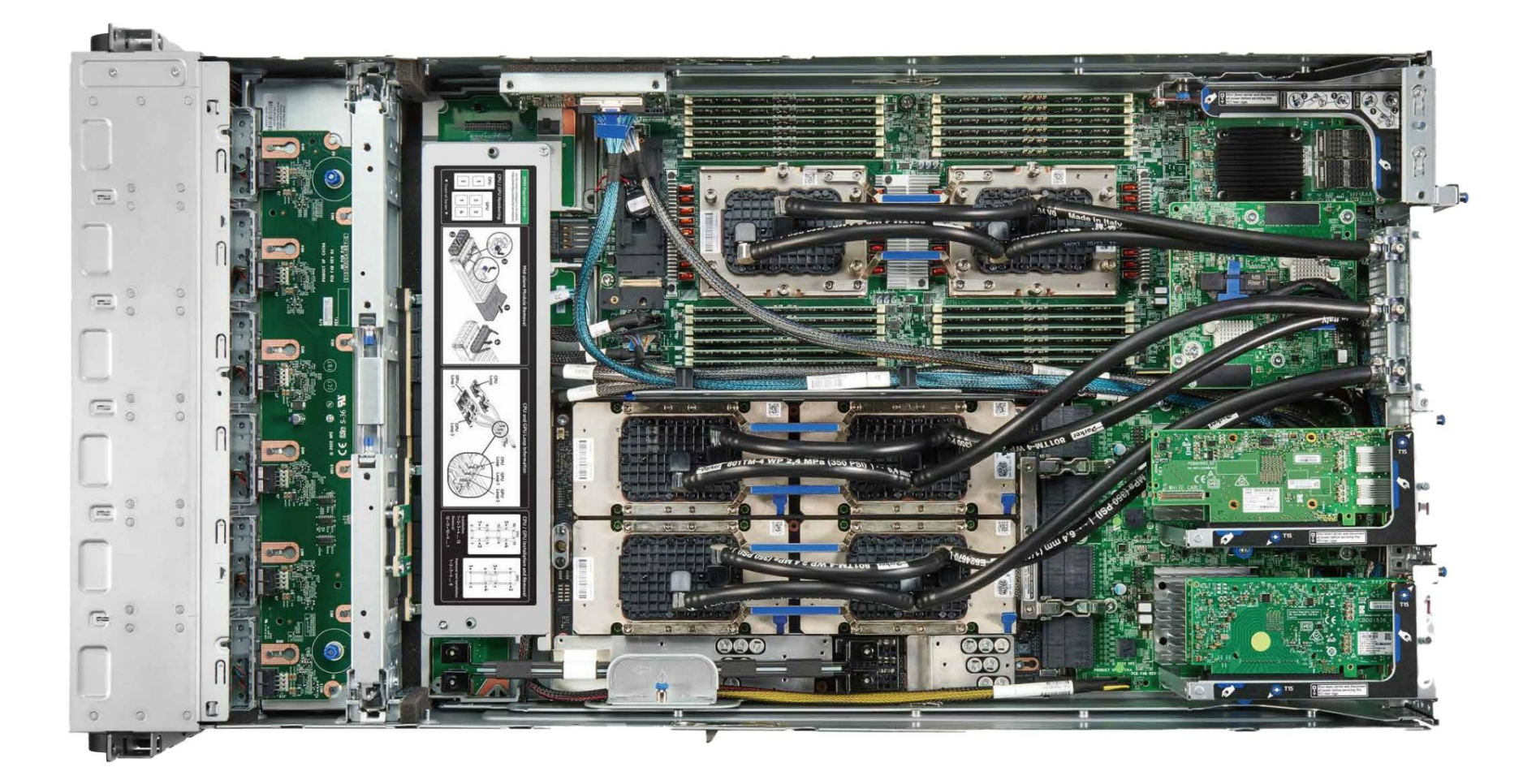

TSUBAME4.0利用講習会

## TSUBAME4.0計算ノード外観

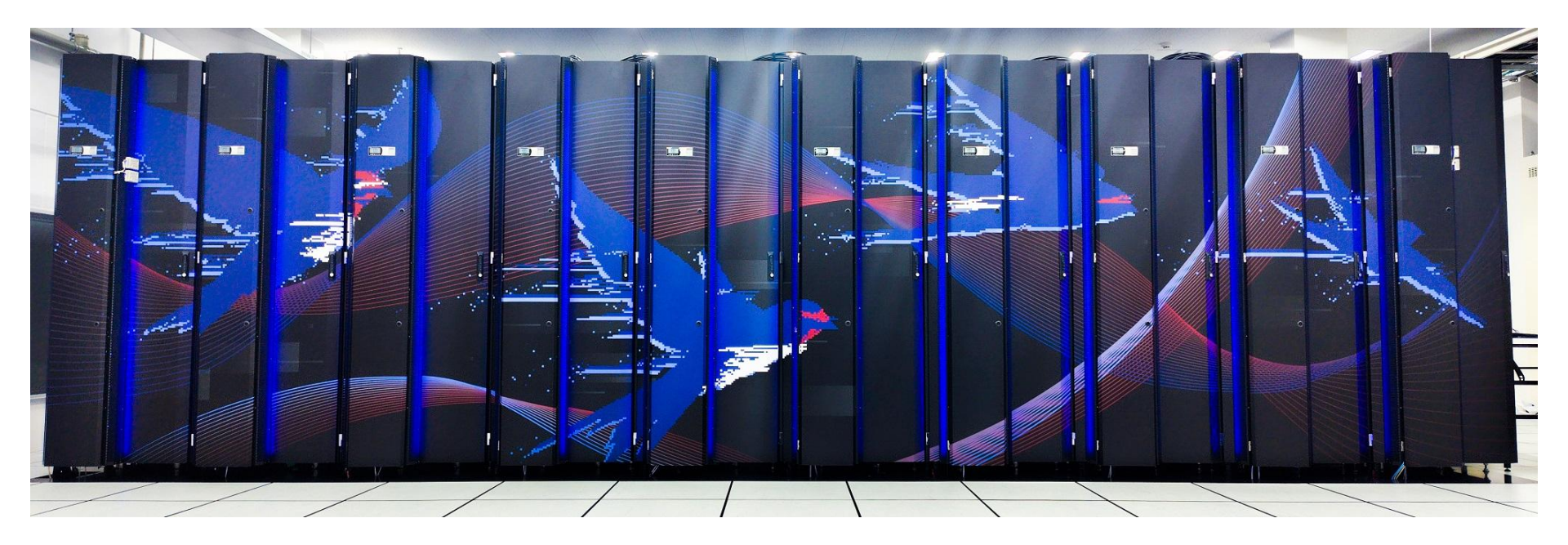

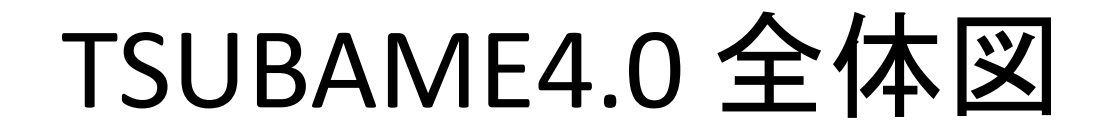

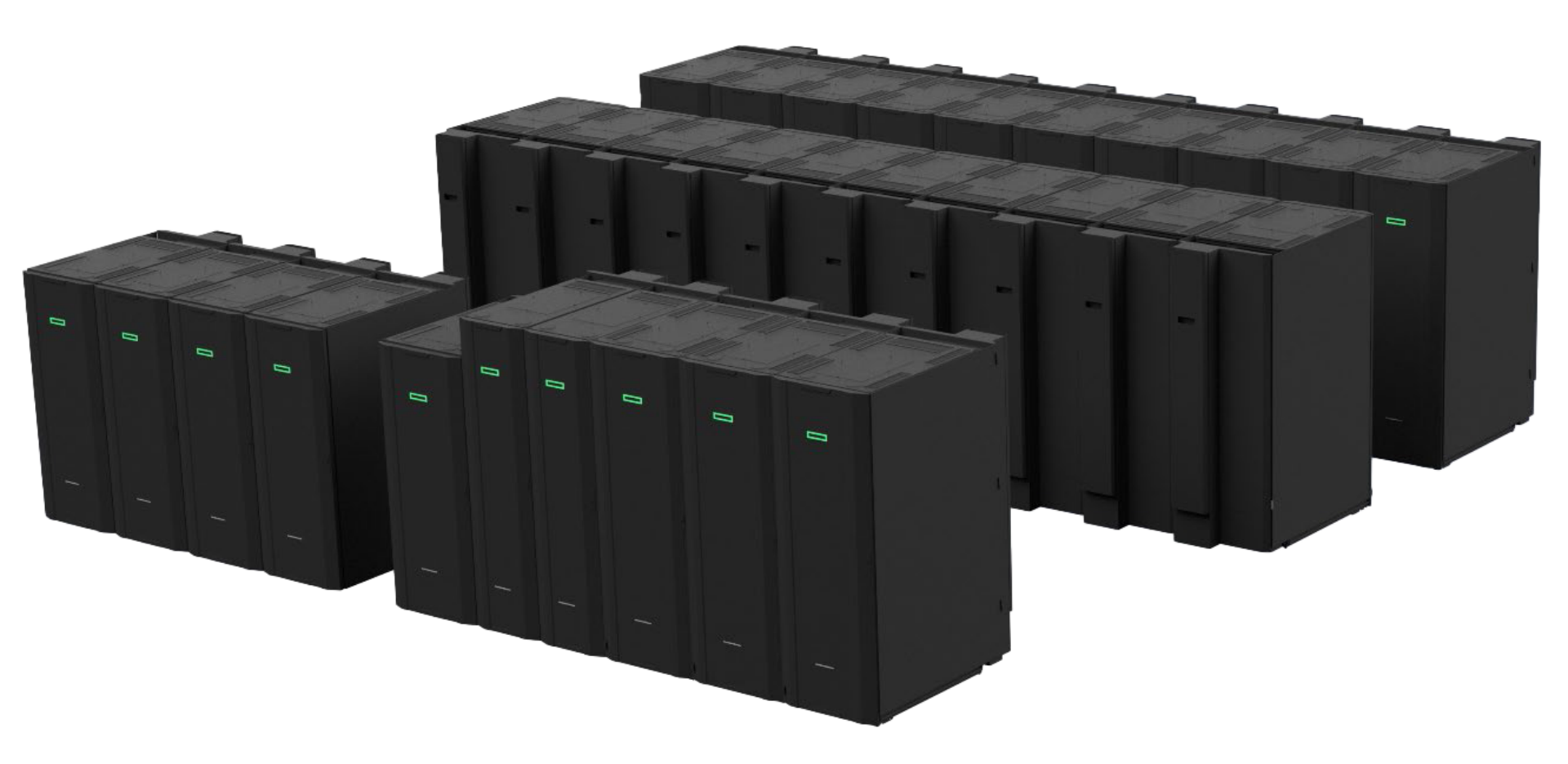